## Настройка MikroTik для работы с 3G/4G/LTE модемом

В данной статье рассмотрим настройку роутера RB951Ui-2Hnd с модемом Huawei E3372 с прошивкой hilink.

1. Заходим в web интерфейс роутера через браузер и скачивает утилиту winbox. Для этого меняем настройки вашей локальной сети на ip 192.168.88.100 и набираем в адресной строке ip роутера по умолчанию 192.168.88.1 и видим следующее окно:

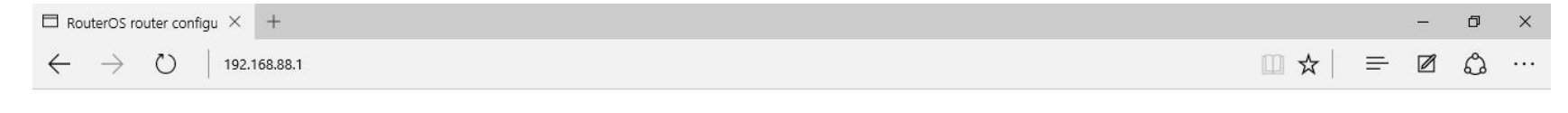

| administrator. |
|----------------|
| administrator. |
|                |
|                |
|                |
|                |
|                |
|                |
|                |
|                |
|                |
|                |
|                |
|                |

В левом нижнем углу нажимаем на winbox и начинается автоматическая загрузка.

2. Заходим в наш роутер через winbox, вводим ір роутера и логин: admin, нажимаем на connect.

| Connect To: 1 | 92.168.88.1                                           |         | . Connect |
|---------------|-------------------------------------------------------|---------|-----------|
| Login: a      | admin                                                 |         |           |
| Password:     |                                                       |         | Save      |
| א<br>ה        | <ul> <li>Keep Passwor</li> <li>Secure Mode</li> </ul> | d       | Remove    |
| F             | Load Previous                                         | Session | Tools     |
| Note: 🕅       | lash                                                  |         |           |
| Address       | User 🗡                                                | Note    |           |
| 192.168.88.1  | admin                                                 | Nash    |           |

3. После входа в <u>MikroTik</u> RB951Ui-2Hnd подсоединяем к нему Huawei E3372 и должны увидеть во вкладке Interface наш модем определенный как LTE, если прошивка не hilink, а модем от провайдера (Мегафон, Билайн или MTC) то скорей всего он определится как (ppp-out1).

|    | Name /                | Туре                  | L2 MTU | Tx         | Rx         | Tx Pac |
|----|-----------------------|-----------------------|--------|------------|------------|--------|
| R  | 11bridge-local        | Bridge                | 1598   | 138.6 kbps | 231.6 kbps |        |
|    | ether1-gateway        | Ethemet               | 1598   | 0 bps      | 0 bps      |        |
| S  | ether2-master-I       | Ethemet               | 1598   | 0 bps      | 0 bps      |        |
| S  | *>ether3-slave-lo     | Ethemet               | 1598   | 0 bps      | 0 bps      |        |
| RS | ether4-slave-lo       | Ethemet               | 1598   | 0 bps      | 0 bps      |        |
| S  | ether5-slave-lo       | Ethemet               | 1598   | 0 bps      | 0 bps      |        |
| R  | ≪Plte1                | LTE                   |        | 231.1 kbps | 41.6 kbps  |        |
| X  | Solution 3.5 ppp-out1 | PPP Client            | 1500   | 0 bps      | 0 bps      |        |
| RS | ♦ wlan2               | Wireless (Atheros AR9 | 1600   | 141.8 kbps | 233.7 kbps |        |

Для того чтобы включить наш модем, нужно нажать на LTE правой кнопкой мыши и выбрать Enable.

4. Следующий этап, идем в ip - DHCP Client и добавляем наш LTE модем.

| TCP Client DHCP (      | lient Optio | ons        |          |          |               |           |
|------------------------|-------------|------------|----------|----------|---------------|-----------|
|                        | 2           | <b>R</b> e | lease    | Renew    |               | Find      |
| Interface /            | Use P       | Add D      | IP Addre | ss       | Expires After | Status    |
| ether1-gateway         | yes         | yes        |          |          |               | searching |
| ;; default configurati | on          | Gamer      | 100.100  | 0.100/04 | 15.07.0       |           |
| ite i                  | yes         | yes        | 192.168. | 8.100/24 | 15:37:24      | 1 bound   |
|                        |             |            |          |          |               |           |
|                        |             |            |          |          |               |           |

Жмем на (+) и видим такую табличку:

| DHCP CI | ient ⊲te1>       |              |            | 0 |         |
|---------|------------------|--------------|------------|---|---------|
| DHCP    | Status           | 2            |            | 1 | ОК      |
|         | Interface:       | Ite1         |            | Ŧ | Cancel  |
|         |                  | Use Peer I   | ONS<br>NTP |   | Apply   |
|         | DUCE O II        | 1            | -          |   | Disable |
|         | DHCP Options:    | hostname     | •          | ₹ | Comment |
|         |                  | clientid     | +          | • | Сору    |
| Ad      | d Default Route: | yes          |            | ₹ | Remove  |
| Default | Route Distance:  | $\mathbb{D}$ |            |   | Release |
|         |                  |              |            |   | Renew   |

В окне interface выбираем LTE, а если у Вас модем определился как ppp-out1, тогда выбираете его. В окне Default Route Distance ставите значение (1). Нажимаем Apply и OK.

5. Направляемся во вкладку Firewall (ip-Firewall) и выключаем все Красным крестиком, кроме Default configuration.

## X D

## Hide Pa swords 🔳 🛅

| values interval kide or   CAPaMAN   Iterfaces   Wreless   Bedge   Switch   IPP   Pter Rules   Naming   IP   IP   IP   IP   IP   IP   IP   IP   IP   IP   IP   IP   IP   IP   IP   IP   IP   IP   IP   IP   IP   IP   IP   IP   IP   IP   IP   IP   IP   IP   IP   IP   IP   IP   IP   IP   IP   IP   IP   IP   IP   IP   IP   IP   IP   IP   IP   IP   IP   IP   IP   IP   IP   IP   IP    IP   IP   IP   IP   IP    IP    IP    IP    IP    IP    IP    IP    IP    IP    IP    IP     IP    IP  <                                                                                                    | Call Safe Mode    |                                                   | · · · · · · · · · · · · · · · · · · ·    |          |                    |       |  |
|----------------------------------------------------------------------------------------------------|-------------------|---------------------------------------------------|------------------------------------------|----------|--------------------|-------|--|
| LATERNAL   LATERNAL   Interfaces   Indige   Provid   Consection Type:   Connection NAT State:     OK   Cancel   Ok   Cancel   Optimizing   Cancel   Optimizing   Provid   PP   Ref Rules NAT Mangle Service Ports Connections A   Provid   Provid   Provid   Provid   Provid   Provid   Provid   Provid   Provid   Provid   Provid   Provid   Provid   Provid   Provid   Provid   Provid   Provid    Provid   Provid   Pro                                                                                                    |                   | Fi                                                | ewall Rule 🔿                             |          |                    |       |  |
| Interfaces   Wreless   Bridge   PPP   Pter Rules   Nath   IP   If default configuration   IC default configuration   IS vietes   In PLS   If default configuration   IS vietes   In Public   In Public   In Public   If default configuration   IS vietes   IS vietes   IP   In Public   IP   If default configuration   IS vietes   In Public   In Public   IS vietes   In Public   IS vietes   In Public   In Public   IS vietes   In Public   IS vietes   In Public   In Public   IS vietes   In Public   IS vietes   In Public   In Public   IS vietes   In Public   In Public   In Public   In Public   In Public   In Public   In Public   IN Public   In Public   In Public   In Public   In Public   In Public   In Public   In Public   In Public   In Public   In Public   In Public   In Public   In Public   In Public   In Public   In Public   In Public <td></td> <td>C</td> <td>seneral Advanced Extra Action Statistics</td> <td></td> <td>ОК</td> <td></td> <td></td>                                                                                                    |                   | C                                                 | seneral Advanced Extra Action Statistics |          | ОК                 |       |  |
| Virteess   Bridge   Bridge   Brodge   PPP   Filter Rules   Nach   #   Action Train Sc. Address Dat. Address   Neah   #   Action Train Sc. Address Dat. Address   D. esc. sput   D. esc. sput   D. esc. sput   System F   1: Kersk configuration   1: Kersk configuration   System F   :: default configuration   1: Kersk configuration   System F   :: default configuration   Radus   5 X   default configuration   State Address   MarkaNUTER   Pattion   Marual   7 Items (1 selected)   Karval   Total   Karval   Total   Narual   7 Items (1 selected)                                                                                                    | Miniterraces      |                                                   | Chain: nput                              | ₹        | Cancel             |       |  |
| andge   andge   BPP   Filer Rules NAT Mangle Service Pots Connections A   Switch   Image   Image   Mesh   Image   Image                                                                                                    |                   |                                                   | Src. Address:                            |          | Apply              |       |  |
| Switch   Switch   Weich   IP   IA Action Chain   Chain Configuration   Routing IP   IP   Method   IP   IP   IP   IP   IP   IP   IP   IP   IP   IP   IP   IP   IP   IP   IP   IP   IP   IP   IP   IP   IP   IP   IP   IP   IP   IP   IP   IP   IP   IP   IP   IP   IP   IP   IP   IP   IP   IP   IP   IP   IP   IP   IP   IP   IP   IP   IP   IP   IP   IP   IP   IP   IP   IP   IP   IP   IP   IP   IP    IP    IP    IP    IP    IP    IP    IP    IP    IP    IP    IP    IP    IP    IP    IP <td></td> <td></td> <td>Dst. Address:</td> <td><b>•</b></td> <td>Direkte</td> <td></td> <td></td>                                                                                                    |                   |                                                   | Dst. Address:                            | <b>•</b> | Direkte            |       |  |
| Mesh   IP   IP   IP   Action   Chain   Soc. Anoth   IP   IP   IP   IP   IP   IP   IP   IP   IP   IP   IP   IP   IP   IP   IP   IP   IP   IP   IP   IP   IP   IP   IP   IP   IP   IP   IP   IP   IP   IP   IP   IP   IP   IP   IP   IP   IP   IP   IP   IP   IP   IP   IP   IP   IP   IP   IP   IP   IP   IP   IP   IP   IP   IP   IP   IP   IP   IP   IP    IP    IP    IP    IP    IP    IP    IP    IP    IP    IP    IP    IP    IP    IP    IP    IP    IP    I                                                                                                    | Switch            | nice hules NAT Mangle Service Ports Connections A |                                          |          | Disable            | hreat |  |
| IP If Action Chain Src. Address Dat. Address   IP If Action Chain Src. Address Src. Port:   IN In In In In In   Routing In In In In In   System In In In In In   System In In In In In   System In In In In In   Oucues In Interface: In In   In In Interface: In Interface: In   In Interface: In Interface: In   In Interface: In Interface: In   In Interface: In Interface: In   In Interface: In Interface: In   In Interface: In Interface: In   In Interface: In Interface: In   In Interface: In Interface: In   In Interface: In Interface: In   In Interface: In Interface: In   In Interface: In Interface: In   Interface: In Interface: In Interface:   In Interface: In Interface: In   Interface: In Interface: In Interface:   Interface: In Interface: In </td <td>2º Mesh</td> <td></td> <td>Protocol:</td> <td>•</td> <td>Comment</td> <td>••••</td> <td></td>                                                                                                    | 2º Mesh           |                                                   | Protocol:                                | •        | Comment            | ••••  |  |
| MPLS   Noting   Noting   Routing   Noting   Noting   Noting   Noting   Noting   Noting   Noting   Noting   System   Noting   System   Noting   System   Noting   System   Noting   System   Noting   System   Noting   System   Noting   System   Noting   System   Noting   System   Noting   System   Noting   System   Noting   System   Noting   System   Noting   System   Noting   System   Noting   Noting   System   System   System   Noting   System   System   System   System   System   System   System   System   System   System   System   System   System   System   System   System   System   System   System   System   System   System   System   System   System   New Terminal   MetaB                                                                                                    |                   | # Action Chain Src. Address Dst. Address          | Src. Port:                               | Ψ.       | Сору               |       |  |
| Routing III default configuration   System III default configuration   Queues III default configuration   Gueues III default configuration   Badus III default configuration   Connection Mark:   Index Configuration   Index Configuration   Index Co                                                                                                    | Z MPLS            | 0 X v acc. hput                                   | Dst. Port:                               | Ψ        | Remove             |       |  |
| System IIII default configuration   Queues   Iiles   Queues   Iiles   Log   4 x eac. input   default configuration   iidefault configuration   iidefault configuration   iidefault configuration   iidefault configuration   iidefault configuration   S x eac forward   iidefault configuration   S x eac forward   iidefault configuration   S x eac forward   iidefault configuration   S x eac forward   iidefault configuration   S x eac forward   iidefault configuration   S x eac forward   iidefault configuration   S x drop forward   iidefault configuration   S x drop forward   iidefault configuration   S x drop forward   iidefault configuration   S x drop forward   iidefault configuration   S x drop forward   iidefault configuration   S x drop forward   iidefault configuration   S x drop forward   iidefault configuration   S x drop forward   iidefault configuration   S x drop forward   iidefault configuration   S x drop forward   iidefault configuration   S x drop forward   iidefault configuration   S x drop forward   iidefault configuration   S x drop forward   iidefault configuration   S x drop for                                                                                                    | Routing           | 1 X as input                                      | Any. Port:                               |          | Reset Counters     |       |  |
| Queues   Queues   in default configuration   Files   Log   A x acc input   default configuration   4 x acc forward   default configuration   5 x acc forward   default configuration   5 x acc forward   default configuration   5 x acc forward   default configuration   5 x acc forward   default configuration   S x acc forward   default configuration   S x acc forward   default configuration   S x acc forward   default configuration   S x acc forward   default configuration   S x acc forward   default configuration   S x acc forward   default configuration   S x acc forward   default configuration   S x acc forward   default configuration   S x acc forward   default configuration   S x acc forward   default configuration   MataROUTER   Partition   Manual   7 tems (1 selected)   Connection State:   Connection NAT State:   Connection NAT State:                                                                                                    | System            | default configuration                             | P2P:                                     | •        | Reset All Countern |       |  |
| Files       3       accinput       U         Log       4       accinput       U         Addault configuration       Connection Mark:       Image: Connection Mark:       Image: Connection Mark:         Radius       Sideful configuration       Connection Mark:       Image: Connection Mark:       Image: Connection Mark:         New Terminal       MetaROUTER       MetaROUTER       Routing Mark:       Image: Connection State:       Image: Connection NAT State:         Manual       7 items (1 selected)       Connection NAT State:       Image: Connection NAT State:       Image: Connection NAT State:                                                                                                    | Queues            |                                                   |                                          | I.       | Neset Air Counters |       |  |
| Log          A default configuration         4 x or acc. Inward         4 x or acc. Inward         4 x or acc. Inward         4 x or acc. Inward         4 x or acc. Inward         4 x or acc. Inward         4 x or acc. Inward         4 x or acc. Inward         4 x or acc. Inward         5 x or acc. Inward         5 x or acc. Inward         7 tems (1 selected)         7 tems (1 selected)         7 t | Files             | 3 vacc input                                      |                                          |          |                    |       |  |
| Radius ::: default configuration   Tools   New Teminal   New Teminal   MetaROUTER   Partition   Make Supout rf   Manual   7 items (1 selected)   Exit   Connection NAT State:   Connection NAT State:                                                                                                    | Log               | 4 X v acc. forward                                | Out. Interface:                          |          |                    |       |  |
| Tools 5.X Generation   New Teminal X drop forwed   MetaROUTER   Partition   Make Supout.rff   Manual   7 items (1 selected)                                                                                                    | 🔒 Radius          | ::: default copyguration                          | Packet Mark:                             | •        |                    |       |  |
| New Teminal       Image: Connection Nation       Routing Mark:       Image: Connection Nation         MetaROUTER       Partition       Routing Mark:       Image: Connection Type:       Image: Connection Type:         Manual       7 items (1 selected)       Connection Type:       Image: Connection State:       Image: Connection Nation         Exit       Connection NAT State:       Image: Connection Nation       Image: Connection Nation       Image: Connection Nation                                                                                                    | 🗧 Tools 💦 🖒       | 5 X vertice forward                               | Connection Mark:                         |          |                    |       |  |
| MetaROUTER       Politing Mark:          Partition       Routing Table:          Make Supout.rif       7 items (1 selected)       Connection Type:          Exit       Connection State:          Connection NAT State:                                                                                                    | New Terminal      | 6 K drop forward                                  |                                          |          |                    |       |  |
| Partition     Routing Table:     Image: Connection Type:       Manual     7 items (1 selected)     Image: Connection Type:       Exit     Connection Type:       Connection State:     Image: Connection State:       Connection NAT State:     Image: Connection Type:                                                                                                    | MetaROUTER        |                                                   |                                          |          |                    |       |  |
| Make Supout.rf     7 items (1 selected)     Connection Type:         Manual     7 items (1 selected)     Connection State:         Exit     Connection NAT State:                                                                                                    | 🖢 Partition       |                                                   | Routing Table:                           | •        |                    |       |  |
| Manual     7 items (1 selected)     Connection State:       Exit     Connection NAT State:                                                                                                    | 🛓 Make Supout.rif |                                                   | Connection Type:                         | •        |                    |       |  |
| Exit Connection NAT State:                                                                                                    | 😫 Manual          | 7 items (1 selected)                              | Connection State:                        |          |                    |       |  |
| Connection NAT State:                                                                                                    | 📕 Exit            |                                                   |                                          |          |                    |       |  |
|                                                                                                    |                   |                                                   | connection NAT State:                    | <b>~</b> |                    |       |  |
|                                                                                                    |                   |                                                   |                                          |          |                    |       |  |
|                                                                                                    |                   |                                                   |                                          |          |                    |       |  |
|                                                                                                    |                   |                                                   |                                          |          |                    |       |  |
|                                                                                                    |                   |                                                   |                                          |          |                    |       |  |
|                                                                                                    |                   |                                                   |                                          |          |                    |       |  |

Далее нажимаем на Default configuration два раза и в окне Firewall Rule в разделе Chain ставим input, а в окне In.interface выбираем наш LTE, нажимfeм Apply и переходи во вкладку Action:

ら CM Safe Mode

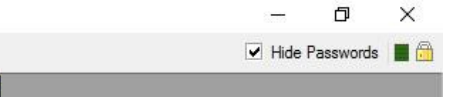

| Internet Internet and internet and internet |                                                     |                                          |                    |
|----------------------------------------------------------------------------------------------------|-----------------------------------------------------|------------------------------------------|--------------------|
| 🔏 Quick Set                                                                                                    |                                                     | Firewall Rule 🔿                          |                    |
| 🔔 CAPsMAN                                                                                                    |                                                     | General Advanced Extra Action Statistics | ок                 |
| Interfaces                                                                                                    |                                                     | Action: accent                           | Cancel             |
| 📜 Wireless                                                                                                    |                                                     |                                          | Cancel             |
| 💦 Bridge                                                                                                    | Firewall                                            |                                          | Apply              |
| PPP                                                                                                    | Filter Rules NAT Mangle Service Ports Connections A | Log Prefix:                              | Disable            |
| 🛫 Switch                                                                                                    |                                                     |                                          | Comment            |
| • 🖁 Mesh                                                                                                    |                                                     |                                          |                    |
| 255 IP                                                                                                    | # Action Chain Src. Address Dst. Address            |                                          | Сору               |
| MPLS N                                                                                                    | 0 X v acc input                                     |                                          | Remove             |
| 🜌 Routing 🗈                                                                                                    | 1 X wr acc input                                    |                                          | Reset Counters     |
| Svstem                                                                                                    | default configuration                               |                                          |                    |
| Gueues                                                                                                    | 2 X ar acc input                                    |                                          | Reset All Counters |
| Files                                                                                                    | 3 Vacc., input                                      |                                          |                    |
|                                                                                                    | default configuration                               |                                          |                    |
| A Padius                                                                                                    | 4 X wr acc forward                                  |                                          |                    |
|                                                                                                    | 5 X v acc forward                                   |                                          |                    |
|                                                                                                    | ::: default configuration                           |                                          |                    |
| New Terminal                                                                                                    |                                                     |                                          |                    |
| MetaROUTER                                                                                                    |                                                     |                                          |                    |
| 🥭 Partition                                                                                                    |                                                     |                                          |                    |
| 🔓 Make Supout.rif                                                                                                    |                                                     |                                          |                    |
| 😧 Manual                                                                                                    | / items (1 selected)                                |                                          |                    |
| 📕 Exit                                                                                                    |                                                     |                                          |                    |
|                                                                                                    |                                                     |                                          |                    |
|                                                                                                    |                                                     |                                          |                    |
|                                                                                                    |                                                     |                                          |                    |
|                                                                                                    |                                                     |                                          |                    |
|                                                                                                    |                                                     |                                          |                    |
|                                                                                                    |                                                     |                                          |                    |
|                                                                                                    |                                                     |                                          |                    |
|                                                                                                    |                                                     |                                          |                    |

Выбираем Accept, нажимаем Apply и OK.

6. Следующий этап, это настройка NAT, без него интернета не будет. Переходим опять в ip-firewall и нажимаем на вкладку NAT:

| Reneral Advanced Extra | Action Statistics |          | ОК                |
|------------------------|-------------------|----------|-------------------|
| Chain: srcnat          |                   | ₹        | Cancel            |
| Src. Address:          |                   | •        | Apply             |
| Dst. Address:          |                   | <b>-</b> | Disable           |
| Protocol:              |                   | •        | Comment           |
| Src. Port:             |                   |          | Сору              |
| Dst. Port:             |                   | •        | Remove            |
| Any. Port:             |                   | <b>v</b> | Reset Counters    |
| In. Interface:         |                   |          | Reset All Counter |
| Out. Interface: 🗌 Ite1 | >                 |          | L                 |
| Packet Mark:           |                   | <b>▼</b> |                   |
| onnection Mark:        |                   | <b></b>  |                   |
| Routing Mark:          |                   |          |                   |
| Routing Table:         |                   | ▼_       |                   |
| Connection Type:       |                   | •        |                   |

В окне Chain ставим srcnat и в Out.interface выбираем наш LTE. Все применяем и переходи в раздел Action:

| NAT Rule <>                              |                    |
|------------------------------------------|--------------------|
| General Advanced Extra Action Statistics | ОК                 |
| Action: masquerade                       | Cancel             |
|                                          | Apply              |
| Log Prefix:                              | Disable            |
|                                          | Comment            |
|                                          | Сору               |
|                                          | Remove             |
|                                          | Reset Counters     |
|                                          | Reset All Counters |
|                                          |                    |

Тут мы выбираем в окне Action действие masquerade жмем Apply и OK. Теперь у нас появился интернет на Микротике и можем его проверить перейдя в New Terminal - команда «ping».